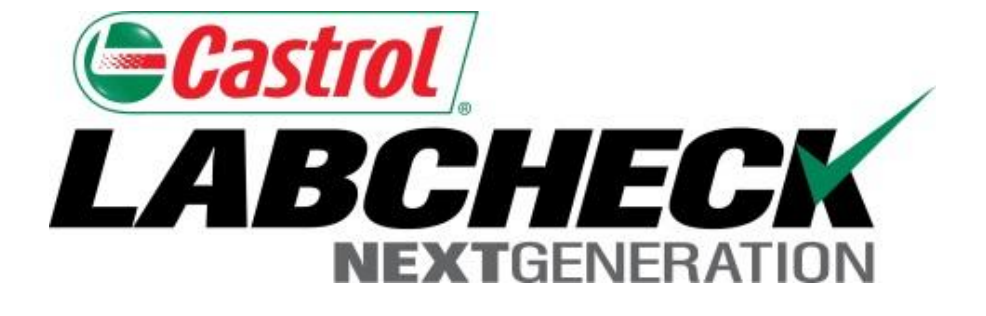

# **Quick Start Guide**

## **Email Settings and Customization**

Learn How To:

- 1. Choose email notifications settings
- 2. Customize Sample Inbox

#### **Email Notifications Preferences**

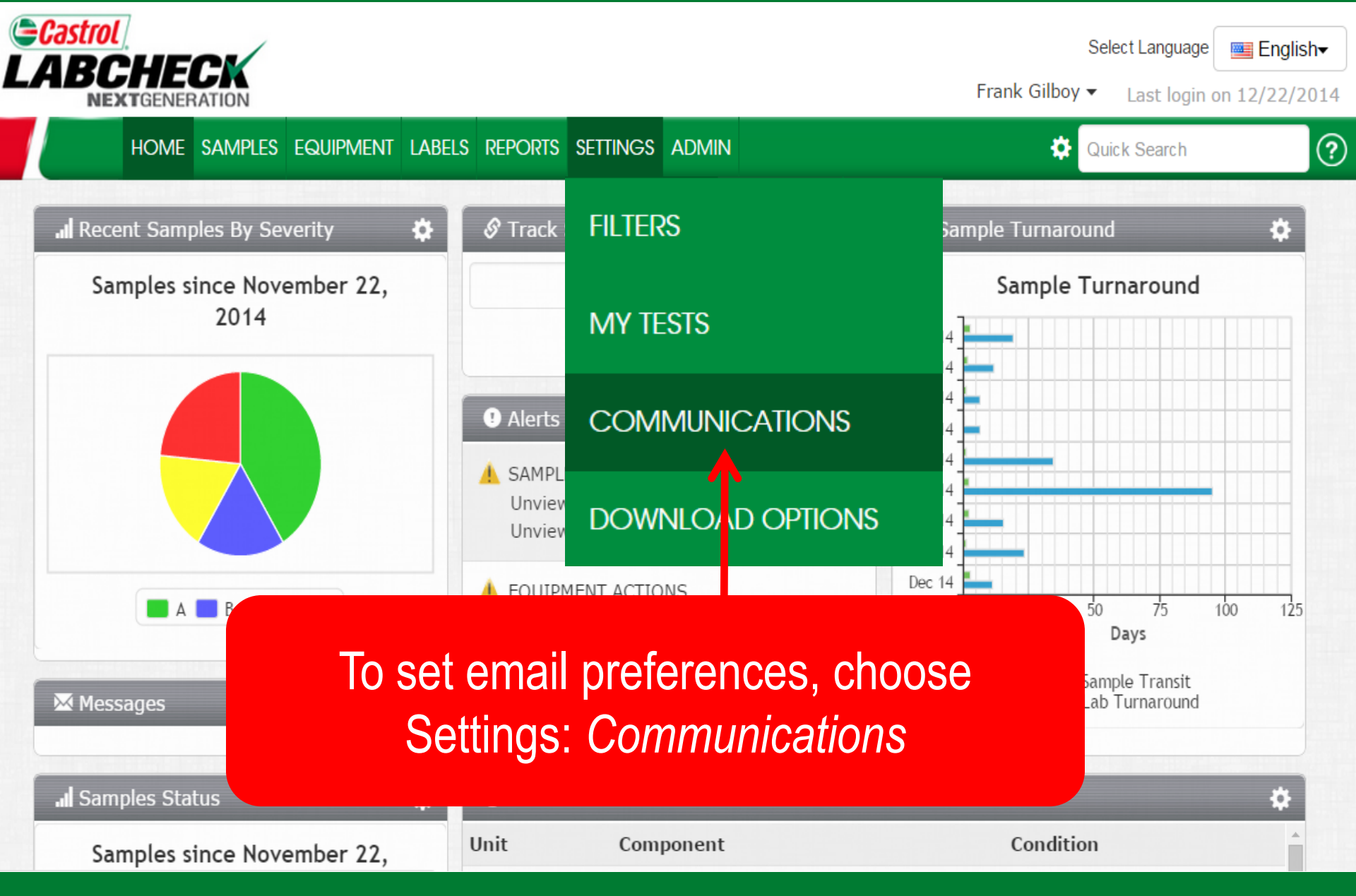

#### Email Notification Settings: Links to Sample Details

|                   | ome samples                         | EQUIPMENT                                                                                               | LABELS                                                            | REPORTS                 | Settings    | ADMIN                                                                                                    |                                                                                                    |                                                                                                    |                                                                                                    |                                                                                                    | Quick Search                                                                                                 | 1                                                                       | Need He  |
|-------------------|-------------------------------------|----------------------------------------------------------------------------------------------------|-------------------------------------------------------------------|-------------------------|-------------|----------------------------------------------------------------------------------------------------|----------------------------------------------------------------------------------------------------|----------------------------------------------------------------------------------------------------|----------------------------------------------------------------------------------------------------|----------------------------------------------------------------------------------------------------|----------------------------------------------------------------------------------------------------|-------------------------------------------------------------------------|----------|
| nage Filter       | s My Tests                          | Communicatio                                                                                            | ons Do                                                            | wnload Optic            | ons         |                                                                                                    |                                                                                                    |                                                                                                    |                                                                                                    |                                                                                                    |                                                                                                    |                                                                         |          |
| otificat          | tion and Alerí                      | ts                                                                                                    |                                                                   |                         |             |                                                                                                    |                                                                                                    |                                                                                                    |                                                                                                    |                                                                                                    |                                                                                                    |                                                                         | $\wedge$ |
| Email             |                                     |                                                                                                    |                                                                   |                         |             |                                                                                                    |                                                                                                    |                                                                                                    |                                                                                                    |                                                                                                    | A 11                                                                                                    |                                                                         |          |
|                   | Email Address                       |                                                                                                    |                                                                   |                         |             | N                                                                                                    | ew Ol                                                                                                    | II Samp                                                                                                    | le Repo                                                                                                    | rts are                                                                                                    | e Availa                                                                                                    | able                                                                    |          |
|                   | Email Address:                      | fgilboy@bp.con                                                                                          | n                                                                 |                         |             |                                                                                                    |                                                                                                    | · · · · ·                                                                                                    |                                                                                                    |                                                                                                    |                                                                                                    |                                                                         |          |
|                   | Format:                             | fgilboy@bp.con                                                                                          | n<br>ple Details                                                  |                         |             | Thank you for chi                                                                                                    | osing Analy                                                                                                   | vsts, Inc. for your                                                                                              | fluid analysis ne                                                                                                    | eds. You hav                                                                                                | e 6 new sampl<br>og in to vour LC                                                                            | es for review in th<br>AMS account                                      | ne       |
|                   | Format:                             | fgilboy@bp.com<br>• Links to Sam<br>• PDF At Com                                                        | n<br>ple Details<br>nents                                         |                         |             | Thank you for ch<br>LOAMS program.                                                                                                    | osing Analy<br>To view thes                                                                                   | /sts, Inc. for your<br>se reports please                                                                         | fluid analysis ne<br>click on the links                                                                                             | eds. You hav<br>below and lo                                                                                | e 6 new sampl<br>og in to your LC                                                                            | es for review in th<br>AMS account.                                     | ne       |
|                   | Format:                             | fgilboy@bp.con <ul> <li>Links to Sam</li> <li>PDF At Chm</li> </ul>                                     | n<br>ple Details<br>nents                                         |                         |             | Thank you for che<br>LOAMS program.<br>Sample Number                                                                                                    | osing Analy<br>To view thes<br>Severity                                                                       | rsts, Inc. for your<br>se reports please<br>Sampled Date                                                         | fluid analysis ne<br>click on the links<br>Customer                                                                                 | eds. You hav<br>below and lo<br>Worksite                                                                    | e 6 new sampl<br>og in to your LC<br>Unit ID                                                                 | es for review in th<br>)AMS account.<br>Component                       | ne       |
| nko               | Format:                             | fgilboy@bp.con <ul> <li>Links to Sam</li> <li>PDF At Chm</li> </ul>                                     | n<br>ple Details<br>nents                                         | Dofa                    |             | Thank you for che<br>LOAMS program.<br>Sample Number<br>201406051225                                                                                    | osing Analy<br>To view thes<br>Severity                                                                       | Arsts, Inc. for your<br>se reports please<br>Sampled Date<br>2014-06-04                                          | fluid analysis ne<br>click on the links<br>Customer<br>ACME Company                                                                 | eds. You hav<br>below and lo<br><b>Worksite</b><br>Chicago, IL                                              | e 6 new sampl<br>og in to your LC<br>Unit ID<br>ONFS02494                                                    | es for review in th<br>)AMS account.<br>Component<br>COOLANT            | ne       |
| nks               | Format:                             | fgilboy@bp.con <ul> <li>Links to Sam</li> <li>PDF At Unm</li> </ul> ple Det                             | n<br>ple Details<br>nents<br>Cails (                              | (Defa                   | ult)        | Thank you for che<br>LOAMS program.<br>Sample Number<br>201406051225<br>201406051231                                                                    | osing Analy<br>To view thes<br>Severity                                                                       | se reports please Sampled Date 2014-06-04 2014-06-05                                                             | fluid analysis ne<br>click on the links<br>Customer<br>ACME Company<br>ACME Company                                                 | eds. You have<br>below and lo<br><b>Worksite</b><br>Chicago, IL<br>Chicago, IL                              | e 6 new sampl<br>og in to your LC<br>Unit ID<br>ONFS02494<br>OCMC01109                                       | es for review in th<br>)AMS account.<br>Component<br>COOLANT<br>COOLANT | ne       |
| nks               | Format:                             | fgilboy@bp.con  Links to Sam  PDF At Mm  ple Det                                                        | n<br>ple Details<br>nents<br>cails (                              | (Defa                   | ult)        | Thank you for chi<br>LOAMS program.<br>Sample Number<br>201406051225<br>201406051227                                                                    | osing Analy<br>To view thes<br>Severity<br>Q<br>Q<br>Q                                                        | Arsts, Inc. for your<br>se reports please<br>Sampled Date<br>2014-06-04<br>2014-06-05<br>2014-06-04              | fluid analysis ne<br>click on the links<br>Customer<br>ACME Company<br>ACME Company                                                 | eds. You hav<br>below and lo<br><b>Worksite</b><br>Chicago, IL<br>Chicago, IL<br>Chicago, IL                | e 6 new sampling in to your LC<br>Unit ID<br>ONFS02494<br>OCMC01109<br>OKPS01050                             | es for review in th<br>DAMS account.                                    | ne       |
| nks<br>Sur        | Format:                             | fgilboy@bp.con  Links to Sam  PDF At Unm  ple Det  mail wit                                             | n<br>ple Details<br>nents<br>ails (<br>th a c                     | ( <b>Defa</b><br>lickat | ult)        | Sample Number           201406051225           201406051227           201406051227           201406051203           201406051203                        | osing Analy<br>To view thes<br>Severity<br>Q<br>Q<br>Q<br>Q                                                   | Arsts, Inc. for your<br>the reports please<br>2014-06-04<br>2014-06-05<br>2014-06-04<br>2014-06-04<br>2014-06-04 | fluid analysis ne<br>click on the links<br>Customer<br>ACME Company<br>ACME Company<br>ACME Company<br>ACME Company                 | eds. You hav<br>below and lo<br><b>Worksite</b><br>Chicago, IL<br>Chicago, IL<br>Chicago, IL<br>Chicago, IL | e 6 new sampling in to your LC<br>Unit ID<br>ONFS02494<br>OCMC01109<br>OKPS01050<br>OKPS01050                | es for review in th<br>DAMS account.                                    | ne       |
| <b>nks</b><br>Sur | Format:<br>to Sam<br>mmary e        | fgilboy@bp.con <ul> <li>Links to Sam</li> <li>PDF At Unm</li> </ul> ple Det mail with the lock to lock. | <sup>n</sup><br>ple Details<br>nents<br>c <b>ails (</b><br>th a c | ( <b>Defa</b><br>lickat | ult)<br>ble | Sample Number           201406051225           201406051227           201406051227           201406051203           201406051203                        | osing Analy<br>To view thes<br>Severity<br>Q<br>Q<br>Q<br>Q<br>Q<br>Q<br>Q<br>Q<br>Q<br>Q<br>Q<br>Q<br>Q<br>Q | Asts, Inc. for your<br>se reports please<br>2014-06-04<br>2014-06-05<br>2014-06-04<br>2014-06-04<br>2014-06-04   | fluid analysis ne<br>click on the links<br>Customer<br>ACME Company<br>ACME Company<br>ACME Company<br>ACME Company<br>ACME Company | eds. You hav<br>below and lo<br><b>Worksite</b><br>Chicago, IL<br>Chicago, IL<br>Chicago, IL<br>Chicago, IL | e 6 new sampl<br>g in to your LC<br>Unit ID<br>0NFS02494<br>0CMC01109<br>0KPS01050<br>0KPS01050<br>0NFS02494 | es for review in th<br>AMS account.                                     | ne       |
| inks<br>Sur       | Format:<br>To Sam<br>mmary e<br>lir | fgilboy@bp.cor                                                                                          | n<br>ple Details<br>nents<br>c <b>ails (</b><br>th a c<br>gin     | ( <b>Defa</b><br>lickat | ult)<br>ble | Sample Number           201406051225           201406051227           201406051227           201406051203           201406051203           201406051203 | osing Analy<br>To view thes<br>Severity<br>Q<br>Q<br>Q<br>Q<br>Q<br>Q<br>Q<br>Q<br>Q<br>Q<br>Q<br>Q<br>Q<br>Q | Asts, Inc. for your<br>se reports please<br>2014-06-04<br>2014-06-05<br>2014-06-04<br>2014-06-04<br>2014-06-04   | fluid analysis ne<br>click on the links<br>Customer<br>ACME Company<br>ACME Company<br>ACME Company<br>ACME Company<br>ACME Company | eds. You hav<br>below and lo<br>Worksite<br>Chicago, IL<br>Chicago, IL<br>Chicago, IL<br>Chicago, IL        | e 6 new sampl<br>g in to your LC<br>Unit ID<br>ONFS02494<br>OCMC01109<br>OKPS01050<br>OKPS01050<br>ONFS02494 | es for review in th<br>DAMS account.                                    | ne       |

#### Email Notification Settings: PDF Attachments

|                                                                                                    | Select Language English▼<br>Frank Gilboy マ Last login on 12/22/2014                                                                                                    |
|----------------------------------------------------------------------------------------------------|----------------------------------------------------------------------------------------------------|
| Home samples equipment labels reports settings admin                                                                     | Quick Search Need Help ?                                                                                                    |
| Manage Filters My Tests Communications Download Options                                                                  |                                                                                                    |
| Notification and Alerts                                                                                                  |                                                                                                    |
| Email Address:       fgilboy@bp.com         Format: <ul> <li>Links to Sample Details</li> <li>PDF Attachments</li> </ul> | New Oil Sample Reports<br>are Available                                                                                                    |
| PDF Attachments<br>PDF Copies of reports included in<br>the body of the email, open the .Zip<br>file to review results   | Thank you for choosing Analysts, Inc. for your fluid<br>analysis needs. You have 28 new samples for review in the<br>LOAMS program. Please see attached PDF file which<br>contains 28 reports that meet your severity criteria.<br>You may also log in to your LOAMS account to review<br>these samples. |
| Language: English                                                                                                    | Click Here to Log In to Your LOAMS Account                                                                                                    |

#### Email Notification Settings: Severity Threshold

| Castrol<br>ABCHECK                                |                                                                   |              |          |       | Select<br>Frank Gilboy <del>-</del>                            | Language English▼<br>Last login on 12/22/2014 |
|---------------------------------------------------|-------------------------------------------------------------------|--------------|----------|-------|----------------------------------------------------------------|-----------------------------------------------|
| HOME SAMPLES                                      | EQUIPMENT LABEL                                                   | s reports    | SETTINGS | ADMIN | Quick Search                                                   | Need Help ?                                   |
| Manage Filters My Tests                           | Communications                                                    | Download Opt | ions     |       |                                                                |                                               |
| Notification and Alert<br>Email<br>Email Address: | ts<br>failbov@bp.com                                              |              |          |       | Severity Threshold<br>A: Email notifications<br>on all samples |                                               |
| Format:<br>Severity Threshold:                    | <ul> <li>Links to Sample Deta</li> <li>PDF Attachments</li> </ul> | iils         |          |       | B: Email Notifications on<br>B or Worse only                   |                                               |
| Frequency:                                        | Daily Digest                                                      |              | •        |       | C: Emails on C or worse only                                   |                                               |
| Samples Email Format:                             | STANDARD                                                          |              | ¥        |       | D: Emails only for D samples                                   |                                               |
| Regional Settings                                 |                                                                   |              |          |       |                                                                |                                               |
| Language:                                         | English                                                           |              | •        |       |                                                                |                                               |
| Dete Fermeti                                      | 1                                                                 |              |          |       |                                                                |                                               |

#### Email Notification Settings: Regional Settings

Quick Links

Online Help

| HOME SAMPLES EQUIPMENT        | LABELS REPORTS          | SETTINGS ADMIN |      |                  |                    | Quick Search | Nee |
|-------------------------------|-------------------------|----------------|------|------------------|--------------------|--------------|-----|
| ge Filters My Tests Communica | tions Download Option   | ns             |      |                  |                    |              |     |
| tification and Alerts         |                         |                |      |                  |                    |              |     |
| nail                          |                         |                |      |                  |                    |              |     |
| Email Address:                | fgilboy@bp.com          |                |      |                  |                    |              |     |
| Format:                       | Links to Sample Details |                |      | You can also cus | tomize Frequency   | Samplas      |     |
|                               | PDF Attachments         |                |      |                  | contract requercy, | Jampies      |     |
| Severity Threshold:           | A                       |                | T    | Email Format     | , and Regional Sei | ungs.        |     |
| Frequency:                    | Daily Digest            |                | T    |                  |                    |              |     |
| Samples Email Format:         | STANDARD                |                | •    |                  |                    |              |     |
|                               |                         |                |      |                  |                    | Save         |     |
|                               |                         |                |      |                  |                    | _            |     |
| gional Settings               |                         |                |      |                  |                    |              |     |
| Language:                     | English                 |                | T    |                  |                    |              |     |
| Date Format:                  | mm/dd/yyyy              |                |      |                  |                    |              |     |
|                               |                         |                | Save |                  |                    |              |     |

Help Desk

¥

### Sample Inbox: Customization

| Castrol<br>ABCHEC<br>NEXTGENERAT | ION     |                  |              |               |           |                |                        |                  |               | Select Language English |
|----------------------------------|---------|------------------|--------------|---------------|-----------|----------------|------------------------|------------------|---------------|-------------------------|
| HOME                             | SAMPLES | Equipment Labels | REPORTS SE   | ETTINGS ADMIN |           |                |                        |                  |               | Quick Search Need Help  |
| nbox Search                      |         |                  |              |               |           |                |                        |                  |               |                         |
| Date Range: Last 9               | 0 Days  | Show: All        | X Clear from | m Inbox 🛛 🗶 E | xport XLS | Print Report(s |                        |                  |               |                         |
| Component                        | Unit ID | Sampled Date     | Severity     | Condition     | Worksite  | Customer       | Make / Model Serial    | Simple Num Oil   | Age Unit Age  | Unit Make / Worksite 🗱  |
| DIESEL ENGI                      | 83-117  | Oct 22, 2014     | C            | Wear          | AFOLINO O | AFOLINO        | Click S                | Settinas         | con           | Ca Choose Columns:      |
| ENGINE                           | 92-110  | Jul 31, 2014     | Α            | Acceptable    | AFOLINO O | AFOLINO        |                        | Journage         |               | Ca Unit ID              |
| ENGINE                           | 91-109  | Sep 27, 2014     | Α            | Acceptable    | AFOLINO O | AFOLINO        | to custo               | omize Sa         | ample         | Un                      |
| ENGINE                           | 94-104  | Aug 30, 2014     | Α            | Acceptable    | AFOLINO O | AFOLINO        |                        |                  |               | Ko 🖌 Severity           |
| ENGINE                           | 83-120  | Aug 30, 2014     | В            | Fuel          | AFOLINO O | AFOLINO        | Inho                   | x Heade          | rs            | Ca 🗹 Condition          |
| L GEARBOX                        | 51-114  | Aug 26, 2014     | Α            | Acceptable    | AFOLINO O | AFOLINO        |                        | ATIOUUC          |               | Vo Worksite             |
| ENGINE                           | 83-113  | Oct 09, 2014     | Α            | Acceptable    | AFOLINO O | AFOLINO        | Unknown/Un             | 201410210901 263 | 1947          | Ta<br>Make / Model      |
| ENGINE                           | 92-112  | Jun 14, 2014     | Α            | Acceptable    | AFOLINO O | AFOLINO        | Unknown/Un             | 201409230372 269 | 1063          | 🖌 Serial                |
| ENGINE                           | 94-103  | Aug 05, 2014     | Α            | Acceptable    | AFOLINO O | AFOLINO        | Unknown/Un             | 201409230375 235 | 2223          | Ko 闭 Sample Number      |
| ENGINE                           | 51-113  | Dec 05, 2014     | Α            | Acceptable    | AFOLINO O | AFOLINO        | Unknown/Un             | 201412081504 656 | 2041          | Vo ✔ Oil Age            |
| ENGINE                           | 62-105  | Jul 17, 2014     | Α            | Acceptable    | AFOLINO O | AFOLINO        | Unknown/Un             | 201409230435 252 | 2482          | Ha                      |
| ENGINE                           | 94-100  | Oct 25, 2014     | Α            | Acceptable    | AFOLINO O | AFOLINO        | Unknown/Un             | 201411140460 268 | 5288          | Vunit Worksite          |
| R FINAL DRI                      | 51-114  | Aug 26, 2014     | D            | Wear          | AFOLINO O | AFOLINO        | Unknown/Un             | 201409230377 80  | 80            | Vogere szos z           |
| ENGINE                           | 83-108  | Jun 20, 2014     | A            | Acceptable    | AFOLINO O | AFOLINO        | Unknown/Un             | 201409230384 250 | 2215          | Case                    |
| ENGINE                           | 51-110  | May 18, 2014     | A            | Acceptable    | AFOLINO O | AFOLINO        | Cummins / -            | 201409230323 296 | 2224          | Vogele null -           |
| ENGINE                           | 92-110  | May 29, 2014     | A            | Acceptable    | AFOLINO O | AFOLINO        | Caterpillar / GBJ01964 | 201409230325 235 | 935           | Caterpillar C           |
| R GEARBOX                        | 51-114  | Aug 26, 2014     | Δ            | Acceptable    | AFOLINO O | AFOLINO        | Unknown/Un             | 201409230376 80  | 80            | Voqele 5200-2           |
| Total Items: 109                 |         |                  |              |               |           |                |                        |                  | Page Size: 25 | ▼  4 4 1 /5 ► ►         |

#### Sample Inbox: Customization

| BCHEC             | K          |                 |             |              |            |                |               |        |                       |          |               | Sele           | t Language    | 💶 En   |
|-------------------|------------|-----------------|-------------|--------------|------------|----------------|---------------|--------|-----------------------|----------|---------------|----------------|---------------|--------|
| NEXTGENERATIO     | NC         |                 |             |              |            |                |               |        |                       |          |               | Frank Gilboy 🗸 | Last login on | 12/2   |
| HOME              | SAMPLES E  | QUIPMENT LABELS | REPORTS SI  | ettings admi | N          |                |               |        |                       |          |               | Quick Search   | N             | leed I |
|                   |            |                 |             |              |            |                |               |        |                       |          |               |                |               |        |
| Search            |            |                 |             |              |            |                |               |        |                       |          |               |                |               |        |
|                   |            |                 |             |              |            |                |               |        | $\overline{\sqrt{2}}$ |          |               |                |               |        |
| te Range: Last 90 | ) Days 🔻 S | Show: All       | 🗙 Clear fro | m Inbox      | Export XLS | Print Report(s | )             |        |                       |          |               |                |               |        |
| Component         | Unit ID    | Sampled Date    | Severity    | Condition    | Worksite   | Customer       | Make / Model  | Serial | Sample Num            | Oil Age  | Unit Age      | Unit Make /    | Unit Worksite | e      |
| DIESEL ENGI       | 83-117     | 0ct _ 014       | С           | Wear         | AFOLINO O  | AFOLINO        | Unknown/Un    |        | 201411140461          | 237      | 457           | Case 2000      | -             |        |
| ENGINE            |            | Ctit            |             |              |            | AFOLINO        | Caterpillar / | P      |                       |          |               |                | -             |        |
| ENGINE            |            | Sort C          | olum        | ins by       | У          | AFOLINO        | Unknown/Un    |        |                       | <b>D</b> |               |                | -             |        |
| ENGINE            |            | Some            |             | Data         |            | AFOLINO        | Caterpillar / |        | Drag or               | Dro      | p Coil        | imn            | -             |        |
| ENGINE            |            | Samp            | neu         | Dale,        |            | AFOLINO        | Unknown/Un    |        | Ŭ I                   |          |               |                |               |        |
| L GEARBOX         |            | Sour            | ority       | oto          |            | AFOLINO        | Unknown/Un    |        | Г                     | lead     | lers          |                |               |        |
| ENGINE            |            | Jeve            | enty,       |              |            | AFOLINO        | Unknown/Un    |        |                       |          |               |                |               |        |
| ENGINE            | 92-112     | Jun 14, 2014    | Α           | Acceptable   | AFOLINO O  | AFOLINO        | Unknown/Un    |        | 201409230372          | 269      | 1063          |                | -             |        |
| ENGINE            | 94-103     | Aug 05, 2014    | Α           | Acceptable   | AFOLINO O  | AFOLINO        | Unknown/Un    |        | 201409230375          | 235      | 2223          | Komatsu D65    | -             |        |
| ENGINE            | 51-113     | Dec 05, 2014    | Α           | Acceptable   | AFOLINO O  | AFOLINO        | Unknown/Un    |        | 201412081504          | 656      | 2041          | Vogele 5100-2  |               |        |
| ENGINE            | 62-105     | Jul 17, 2014    | Α           | Acceptable   | AFOLINO O  | AFOLINO        | Unknown/Un    |        | 201409230435          | 252      | 2482          | Hamm ROLL      | -             |        |
| ENGINE            | 94-100     | Oct 25, 2014    | Α           | Acceptable   | AFOLINO O  | AFOLINO        | Unknown/Un    |        | 201411140460          | 268      | 5288          |                | -             |        |
| R FINAL DRI       | 51-114     | Aug 26, 2014    | D           | Wear         | AFOLINO O  | AFOLINO        | Unknown/Un    |        | 201409230377          | 80       | 80            | Vogele 5200-2  |               |        |
| ENGINE            | 83-108     | Jun 20, 2014    | Α           | Acceptable   | AFOLINO O  | AFOLINO        | Unknown/Un    |        | 201409230384          | 250      | 2215          | Case -         | -             |        |
| ENGINE            | 51-110     | May 18, 2014    | Α           | Acceptable   | AFOLINO O  | AFOLINO        | Cummins / -   |        | 201409230323          | 296      | 2224          | Vogele null    | -             |        |
| ENGINE            | 92-110     | May 29, 2014    | Α           | Acceptable   | AFOLINO O  | AFOLINO        | Caterpillar / | GBJ019 | 64 201409230325       | 235      | 935           | Caterpillar C  | -             |        |
| R GEARBOX         | 51-114     | Aug 26, 2014    | Δ           | Acceptable   | AFOLINO O  | AFOLINO        | Unknown/Un    |        | 201409230376          | 80       | 80            | Vogele 5200-2  |               |        |
| otal Items: 109   |            |                 |             |              |            |                |               |        |                       |          | Page Size: 25 | <b>T</b>  4  4 | 1 /5 ►        | . ] [, |

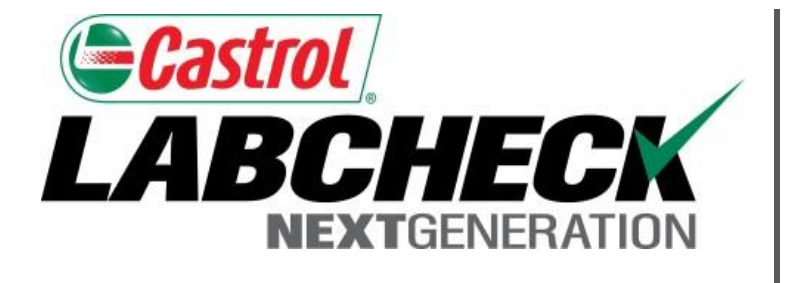

#### LABCHECK SUPPORT DESK:

Phone: **1.866.522.2432** 

Email: LabcheckSupport@AnalystsInc.com

#### www. LabcheckResources.com